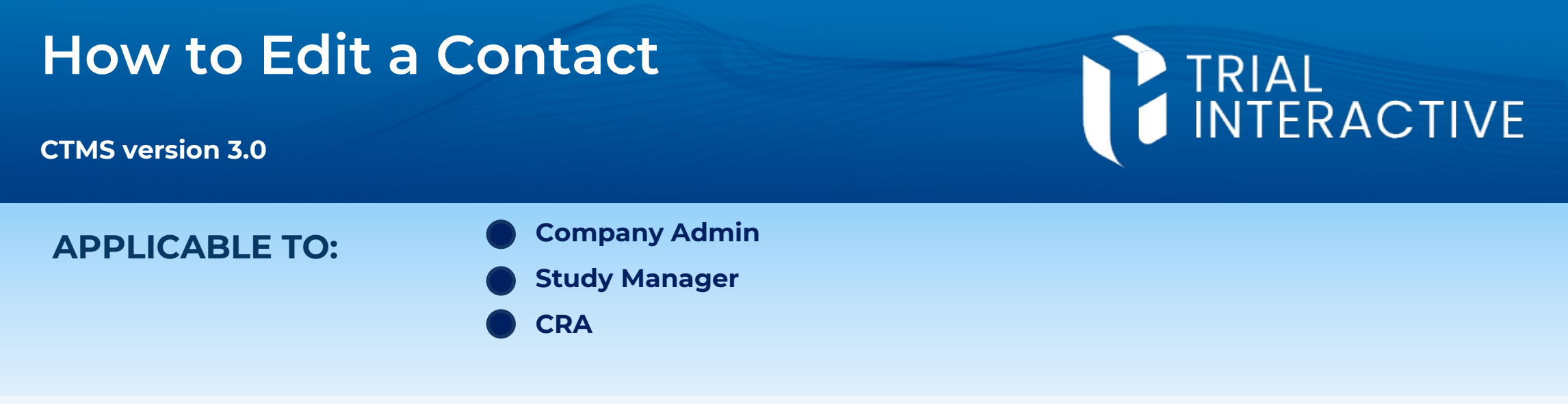

**Note:** This process may be carried out from multiple locations (Global Contacts, Organization Contacts, Study Contacts, etc.) but the process remains the same.

Log into the CTMS, navigate to the appropriate entity (Organization, site, etc.) and click on **Contacts** from the menu on the left.

2 Select a Contact, then click **Edit.** 

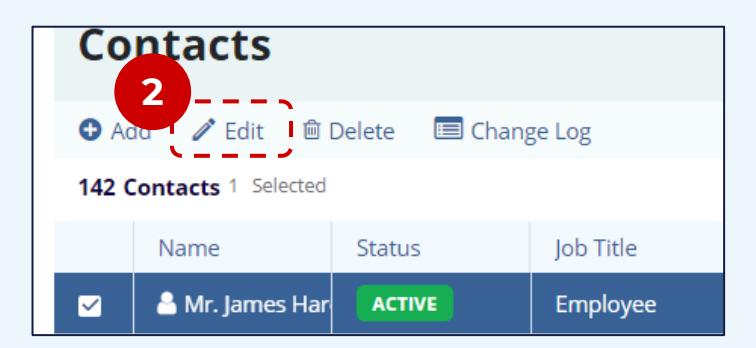

| 3 | Make any necessary changes, then                |
|---|-------------------------------------------------|
|   | click <b>Save</b> when finished, or <b>Save</b> |
|   | & Next to edit another contact.                 |

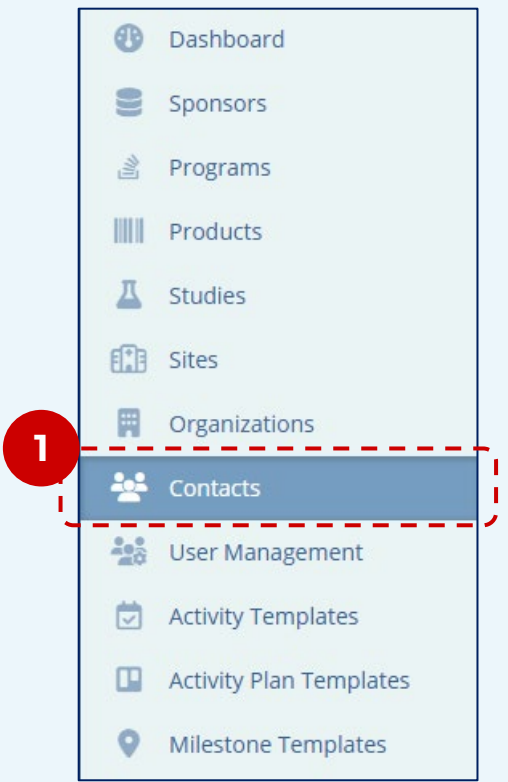

| MC Mis<br>19 De    | ster Contact<br>ve<br>c 2022<br>Email |
|--------------------|---------------------------------------|
| General Inforr     | nation                                |
| Preferred Language | s 0 Languages                         |
| Preferred Commun   | cation Method                         |
|                    |                                       |

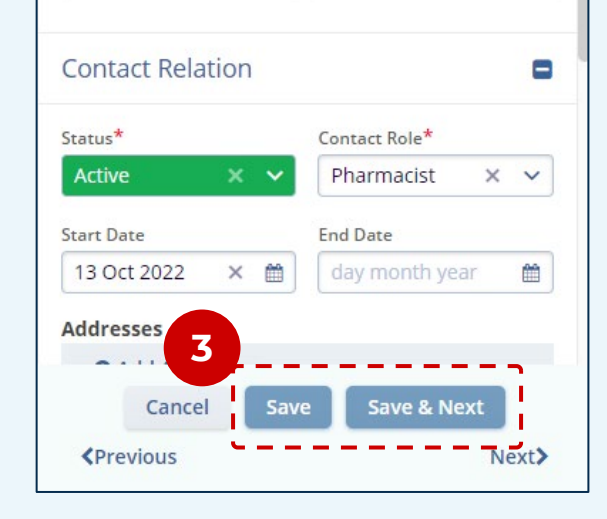

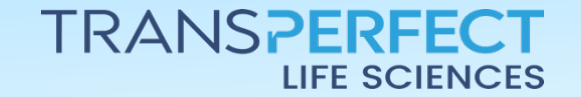

June 2025 Page 1 of 1